# METHOD OF FEE PAYMENT

#### METHOD -1:

### ONLINE PAYMENT THROUGH IHM-GOA FEE PAYMENT PORTAL (ICICI Bank Ltd.)

https://secure-ptg.payphi.com/pg/portal/pay/initiatePayOrder?merchantID=P\_31502

- > CLICK ON THE ABOVE LINK
- > SELECT YOUR SEMESTER IN "FEE TYPE"
- > ENTER STUDENTS DETAILS
- ► CLICK ON CONFIRM AND SUBMIT
- SELECT YOUR PAYMENT MODE (NET BANKING, CREDIT CARD PAYMENTS OR OTHER PAYMENTS MODE) AND INITIATE THE PAYMENT
- > ON SUCESSFUL PAYMENT CONFIRMATION RECEIPT WILL BE MAILED ON YOUR GIVEN EMAIL ID
- > TAKE OUT PRINT OF THE RECEIPT AND KEEP FOR YOUR RECORD

#### **METHOD -2:** ONLINE PAYMENT THROUGH **ONLINESBI WEBSITE**

## Steps to be followed for fees payment on ONLINESBI WEBSITE

- GO ON <u>www.onlinesbi.sbi</u>
- > SBI ONLINE SITE WILL APPEAR
- > SELECT 'SB COLLECT' FROM TOP
- > SELECT 'EDUCATIONAL INSTITUTIONS'
- SELECT EDUCATIONAL INSTITUITINS NAME AS 'INSTITUTE OF HOTEL MANAGEMENT GOA'
- SELECT PAYMENT CATEGORY
- ➢ ENTER REQUIRED DETAILS
- VERIFY PAYMENT DETAILS
- SELECT PAYMENT OPTIONS (NET BANKING, CREDIT CARD PAYMENTS OR OTHER PAYMENTS MODE)
- > MAKE PAYMENT BY ANY MODE AS PER YOUR CONVEYANCE
- > ONCE PAYMENT IS MADE SUCCESSFULLY RECEIPT WILL BE GENERATED
- > TAKE OUT PRINT OF THE RECEIPT AND KEEP FOR YOUR RECORD